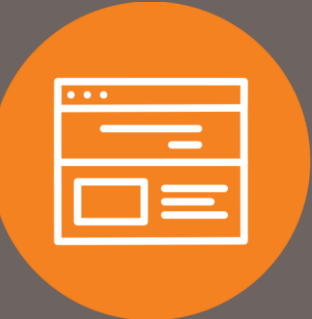

## Downloading Business Bill Pay History in I-Corp

## Introduction

This guide explains how to download history in Business Bill Pay for I-Corp.

## Downloading Business Bill Pay History

1. In **Corporate Online Banking (I-Corp)**, click on the **Payments & Transfers** tab at the top of the screen, the select **Bill Pay**.

| E.F   | <b>rst Int</b> | <b>erstate</b> Ban      | K                 | Administration |
|-------|----------------|-------------------------|-------------------|----------------|
| Home  | Accounts       | Payments & Transfers    | Checks & Deposits |                |
| Payme | ents & Trai    | Noters<br>Nire Bill Pay |                   |                |

2. On the Payment Center of Business Bill Pay, select the Bill History tab at the top of the screen.

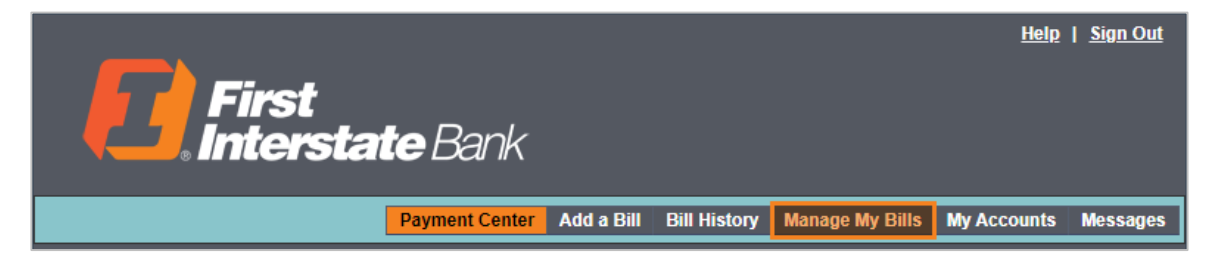

3. In the **Current View** drop-down, select the desired date range. **Additional Options** will be used to search for specific payments.

| <b>First</b><br>Intersta                               | <b>te</b> Bank                                                       | <u>Help</u>   <u>Sign Out</u> |
|--------------------------------------------------------|----------------------------------------------------------------------|-------------------------------|
|                                                        | Payment Center Add a Bill Bill History Manage My Bills I             | My Accounts Messages          |
| Bill History                                           |                                                                      |                               |
| View Payments and Bills                                |                                                                      | ?                             |
| All Payments   Unapproved Payments                     |                                                                      |                               |
| To view payments and bills for a differen<br>payments. | date range, select an option in Current View. Use Additional Options | to search for specific        |
| Current View Past 30 days and futur                    | e 🗸 Additional Options                                               |                               |
| Past 30 days and future                                | Show All (selected) V                                                |                               |
| Past 60 days and future<br>Past 90 days and future     | For Go                                                               |                               |
| Past 180 days and future                               |                                                                      |                               |
| There are <u>0 una</u> Past 12 months and fut          | ure                                                                  |                               |
| Past 18 months and fut<br>Specific date range          | there is no bill payment history to display.                         |                               |
| try sele                                               | ecting a different option in Current View or Additional Options.     |                               |
|                                                        |                                                                      |                               |

4. Once the payment(s) display, click **Download**.

|                                                     |                            |                      |                  |                              | <u>Help</u>     | <u>Sign Out</u> |
|-----------------------------------------------------|----------------------------|----------------------|------------------|------------------------------|-----------------|-----------------|
| <b>First</b><br>Inters                              | s <b>tate</b> Ban          | k                    |                  |                              |                 |                 |
|                                                     | Payment Cer                | nter Add a Bill      | Bill History     | Manage My Bills              | My Accounts     | Messages        |
| Bill History                                        |                            |                      |                  |                              |                 |                 |
| View Payments and Bills                             |                            |                      |                  |                              |                 | ?               |
| All Payments   Unapproved Pay                       | ments                      |                      |                  |                              |                 |                 |
| To view payments and bills for a specific payments. | i different date range, se | lect an option in Cu | Irrent View. Use | Additional Option            | s to search for | Print           |
| Current View Past 180 days                          | and future 🗸               | -Additional Option   | ons              |                              |                 |                 |
|                                                     |                            | Show All (s          | elected) 🗸       |                              |                 |                 |
|                                                     |                            | For                  | ✓ Go             |                              |                 |                 |
| There are <u>0 unapproved paymen</u>                | t <u>s.</u>                |                      |                  |                              |                 |                 |
| How do I sort, search, or categori                  | ize?                       |                      |                  |                              |                 |                 |
| Payments 1 - 7 of 7                                 |                            |                      |                  | << First                     | < Prev 1 Next   | t > Last >>     |
| Biller Name<br>Category                             | Account                    | Amount               | Pay Date         | <u>Status</u><br>Initiated E | ły.             | Action          |
| First Interstate Bank<br>Consumer Loan              | Bill Account               | \$1.00               | 04/29/2022       | 2 Canceled                   | Vie             | ew Detail       |
| Payments 1 - 7 of 7                                 |                            |                      |                  | << First                     | < Prev 1 Next   | t > Last >>     |
|                                                     |                            |                      |                  |                              | Dov             | vnload File     |
|                                                     |                            |                      |                  |                              |                 |                 |

5. Select the appropriate File Type format, click Download File.

Г

| selected any Addit | s from the selected date range with the status Paid or Pending, before you<br>ional Options to limit the list. |
|--------------------|----------------------------------------------------------------------------------------------------|
| Account            | Bill Accou *2661 🗸                                                                                             |
| File Type          | CSV (Comma Separated Values) 🗸                                                                                 |
|                    | Download File Cancel                                                                                           |

## Contact

Contact your Treasury Representative for any questions or assistance. You may also contact the Treasury Support Department at 855-342-3400, option 3, option 3, option 2 or <u>treasury.solutions@fib.com</u>.

10/14/2022

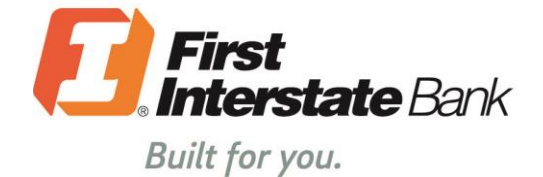

firstinterstate.com

Member FDIC. Equal Housing Lender. 🏠